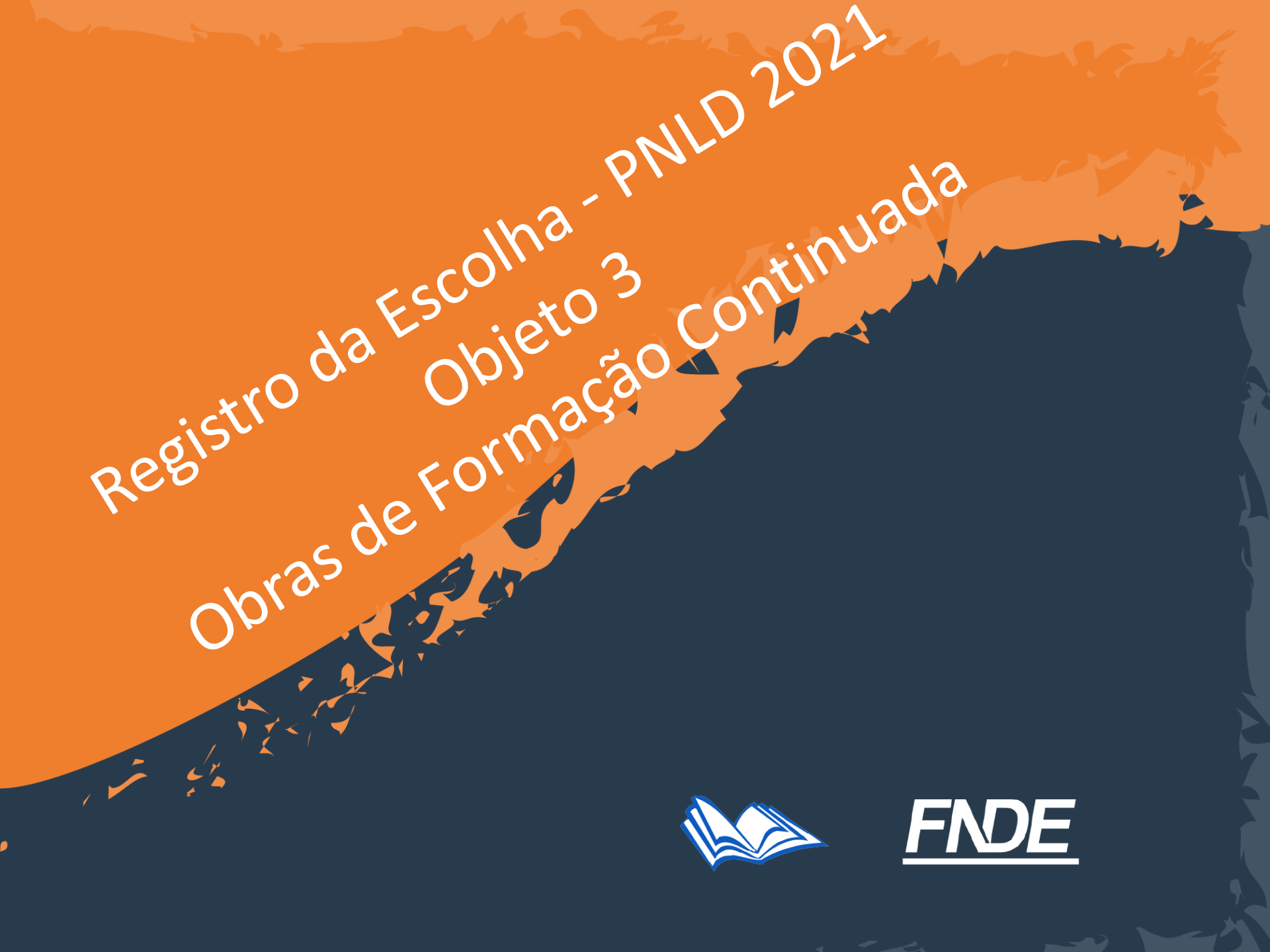

Escolha PNLD 2021 – Objeto 3

Participantes:

- As redes de ensino e instituições federais que tenham aderido previamente ao PNLD.
- Escolas que possuem estudantes matriculados no ensino médio (1º ao 3º ano), cadastrados no censo escolar de 2021.

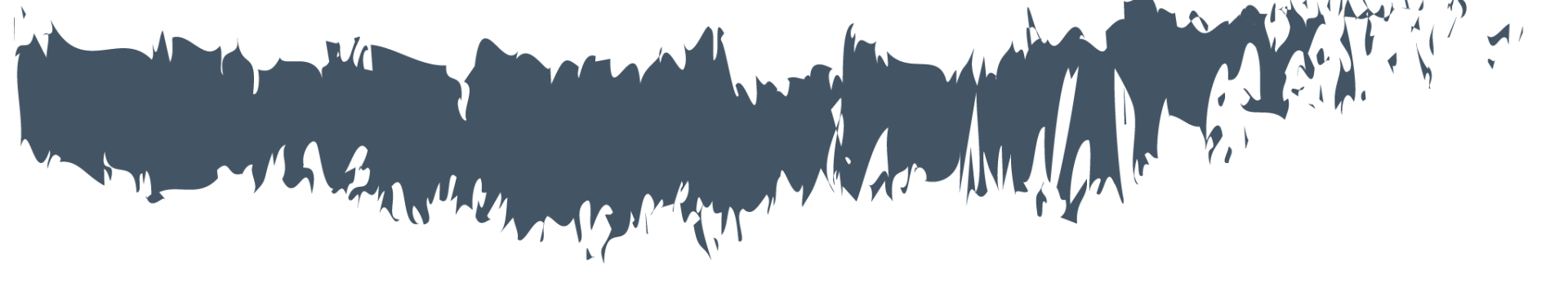

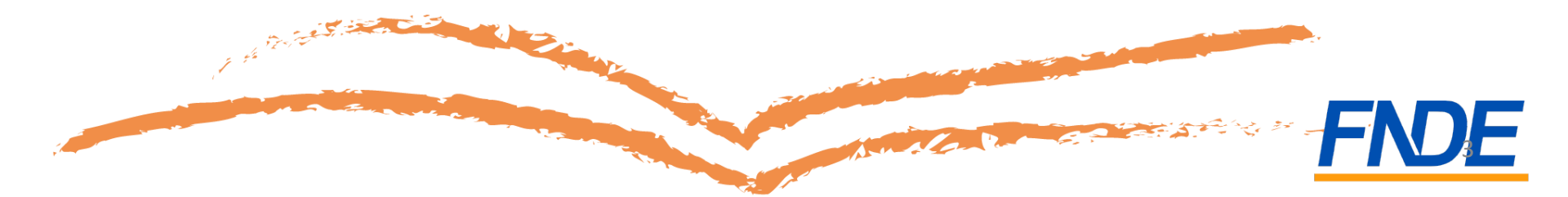

- A escolha é realizada no Sistema PDDE Interativo/ SIMEC.
- As escolas municipais ou estaduais que ainda não tenham acesso ao sistema devem solicitá-lo à Secretaria de Educação.
- As escolas federais que não tenham acesso ao sistema devem solicitá-lo ao FNDE. O diretor geral deverá encaminhar o termo de posse, um documento de identificação digitalizados e o CPF para o email <u>livrodidatico@fnde.gov.br</u>
- Apenas o gestor(a) da escola poderá realizar o registro dos livros escolhidos.

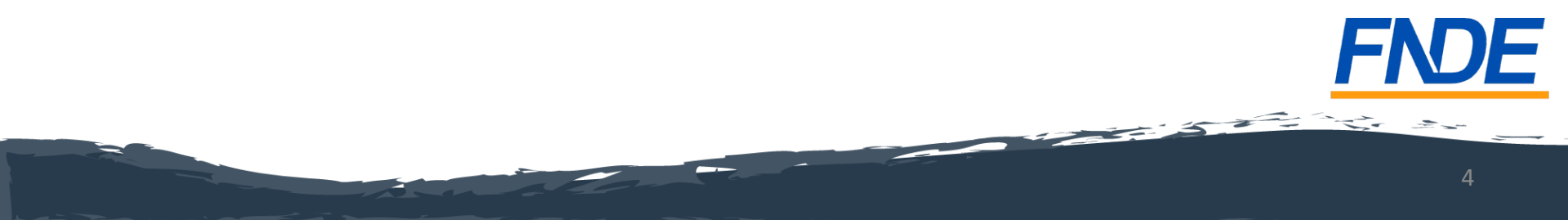

- Para acessar o Sistema, utilize o navegador Mozilla Firefox ou o Google Chrome.
- O gestor da escola deverá acessar o endereço <u>http://pddeinterativo.mec.gov.br/</u>.
- O acesso ao sistema é feito com o CPF do gestor de cada escola com uma senha pessoal e intransferível.

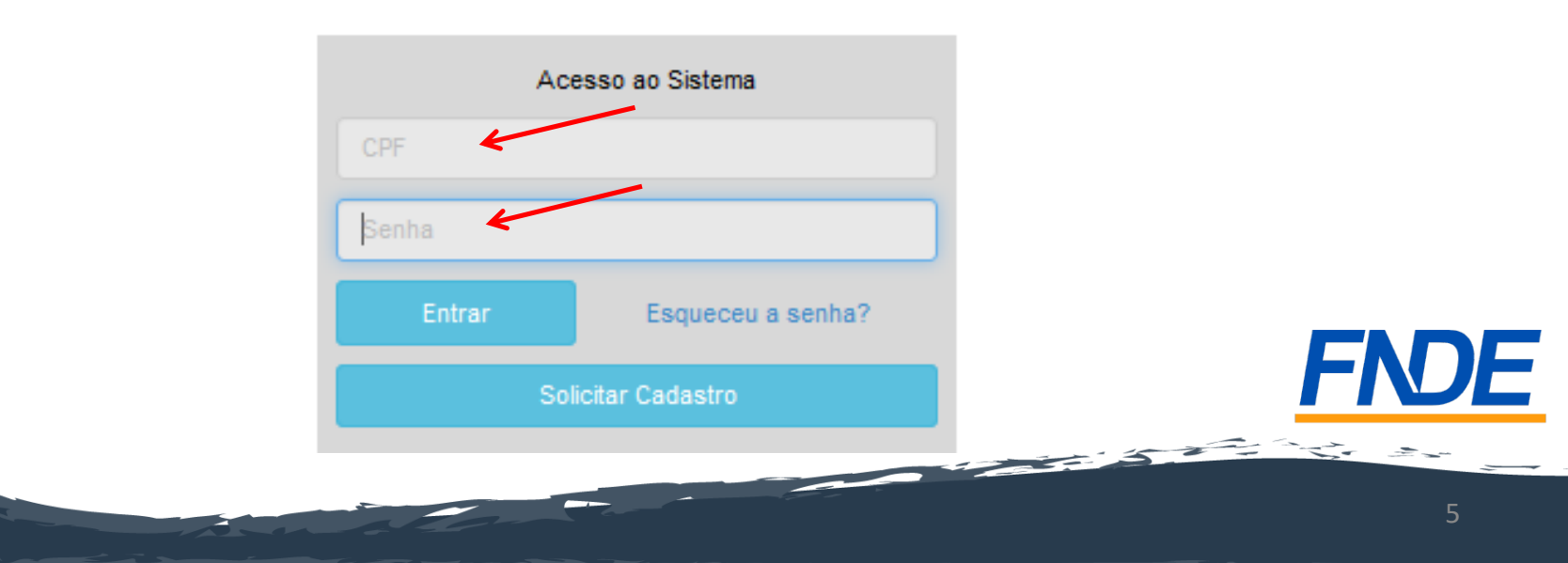

- Agora ficou mais seguro o registro da Escolha do PNLD! O acesso ao sistema está vinculado ao CPF e senha do gestor.
- Para impedir fraudes, é importante que somente a direção da escola tenha acesso à senha do PDDE Interativo.
- <u>Atenção</u>: O sigilo da senha é imprescindível!
- Verifique se a senha é segura e se for o caso, troque sua senha!

Livro

- Ao acessar, clique na aba "Livro":
- O Sistema apresentará a tela abaixo:

|                       |             |                           |                    |             |             | Lista de E | scolas / Direto | ores |
|-----------------------|-------------|---------------------------|--------------------|-------------|-------------|------------|-----------------|------|
|                       |             |                           |                    |             |             |            |                 |      |
|                       | •           | Código INEP:              |                    |             |             |            |                 |      |
|                       |             | Nome da Escola:           |                    |             |             |            |                 |      |
|                       |             | Tipo de Esfera da Escola: | Selecione 🗸        |             |             |            |                 |      |
|                       |             | Localização:              | Selecione 🖌        |             |             |            |                 |      |
|                       |             | CPF do Diretor:           |                    |             |             |            |                 |      |
|                       |             | Nome do Diretor:          |                    |             |             |            |                 |      |
|                       |             | Estado:                   | Selecione          | ~           |             |            |                 |      |
|                       |             | Município:                | Selecione o Estado | ~           |             |            |                 |      |
|                       |             |                           | Pesquisar Minhas e | scolas Limp | bar         |            |                 |      |
| Ação                  | Código INEP | Nome da Escola            |                    | Esfera      | Localização | UF         | Município       |      |
|                       |             |                           | Mu                 | nicipal     | Urbana      | RN         | Brejinho        |      |
| Total de Registros: 1 |             |                           |                    |             |             |            |                 |      |

🔹 Clique no ícone 📄 que está localizado na coluna "Ação".

# Ao clicar no ícone *A*, o gestor deverá clicar em "Acessar NOVAS FUNCIONALIDADES":

| « | Administrativo Livro Mais Alfabetização Novo Mais Educação PDDE Interativo PDDE Interativo 2012 PDDE Interativo 2013 PDDE Interativo 2014 PDDE Interativo 2015/2016 ProEM           |
|---|----------------------------------------------------------------------------------------------------|
| ŵ | Principal 🍇 Relatórios 🕘 Sistema 😵 Sair                                                                                                    |
|   | Livro                                                                                                    |
|   | Para acessar as novas funcionalidades para as ESCOLAS (Acessibilidade, Remanejamento de livros, Reserva Técnica e Adesão), clique no botão abaixo.<br>Acessar NOVAS FUNCIONALIDADES |
|   |                                                                                                    |

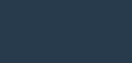

Ao acessar "NOVAS FUNCIONALIDADES", o gestor **será redirecionado ao SIMEC** e deverá clicar na Ferramenta "Escolha".

Selecione o Programa: PNLD 2021 – Ensino Médio (Objeto 3 – Obras de Formação Continuada destinada aos professores e à equipe gestora)

| dos Escolha Remanejamento de livros                                                                                                    | teserva Técnica <b>Doação</b> EPUB Representantes Devoluções Distribu                                                | ição Matrícula Acessibilidade |
|----------------------------------------------------------------------------------------------------|----------------------------------------------------------------------------------------------------|-------------------------------|
| tes escolher as obras da sua escola, acesse o GUIA DIGITAL contendo todas<br>ra ter acesso as obras completas no GUIA DIGITAL (encaminhe essa chave s | s obras disponíveis. 🖉 CLIQUE AQUI<br>mente para professores da sua escola) utilize à chave de acesso: MZEWMDE1MTE=) |                               |
| Selecione o programa                                                                                                    | * PNLD 2021 - Ensino Médio (Objeto 3 - Obras de Formação Continuada)                                                 | × 1                           |
|                                                                                                    |                                                                                                    |                               |
|                                                                                                    |                                                                                                    |                               |
| ) Não iniciada                                                                                                    | Modelo de escolha: não selecionado 🎓                                                                                 | Alunado EM: 892               |
| 3 Orientações     I Termos e Condições     Es                                                                                                    | olha 🖉 Finalizar                                                                                                    |                               |
|                                                                                                    |                                                                                                    | FNC                           |
|                                                                                                    |                                                                                                    |                               |

Na aba nº 1 "Orientações", a escola <u>deverá</u> informar se recebeu visitas de representantes para divulgar materiais do PNLD 2021 – Objeto 3 – Obras de Formação Continuada destinada aos professores e à equipe gestora.

| 2 | A Representantes das Editoras                                                                                         |                            |
|---|----------------------------------------------------------------------------------------------------|----------------------------|
|   | Foi identificado que sua escola foi cadastrada por editoras para receber presencialmente REPRESENTANTES DAS EDITORAS. |                            |
|   | Ocorreu esse encontro?                                                                                                |                            |
|   | SIM                                                                                                    | NÃO                        |
|   | Caso negativo, cadastre quais editoras/representa                                                                     | antes foram na sua escola. |

Atenção: caso selecione a opção "SIM", a escola será direcionada para a aba "Representantes" e deverá indicar a editora e o nome do representante. Após o preenchimento dos dados deverá retornar para a aba "Escolha" e continuar o processo de registro:

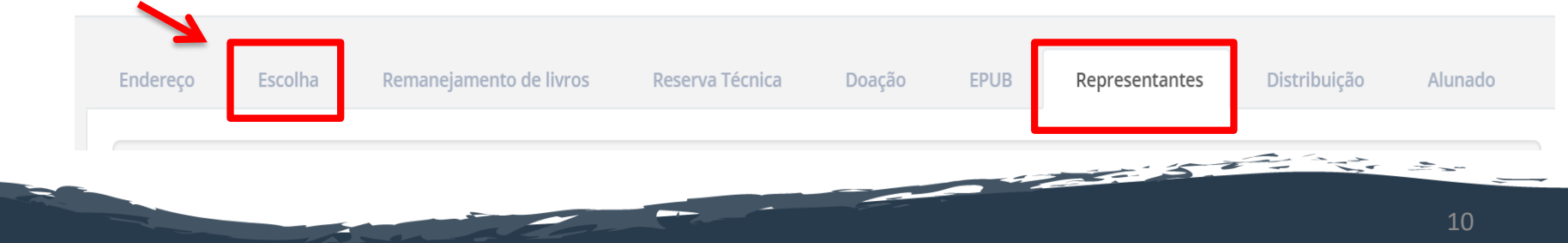

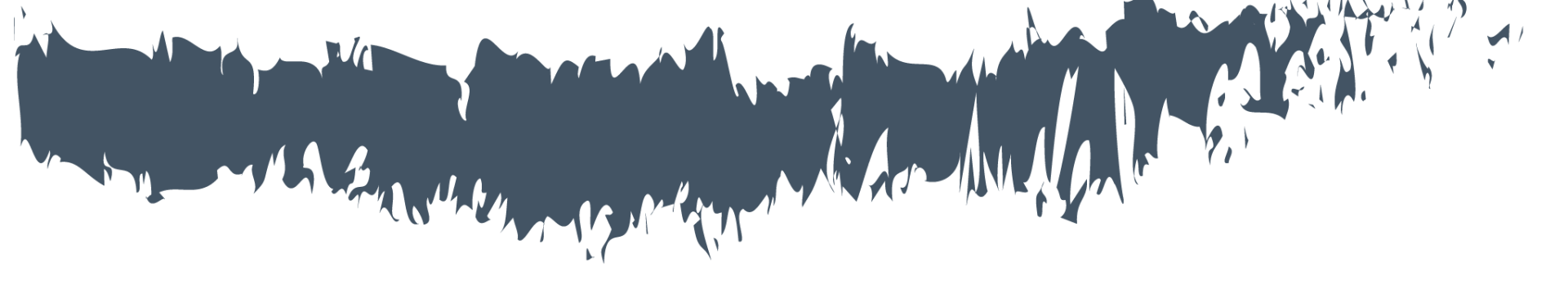

# Termos e Condições

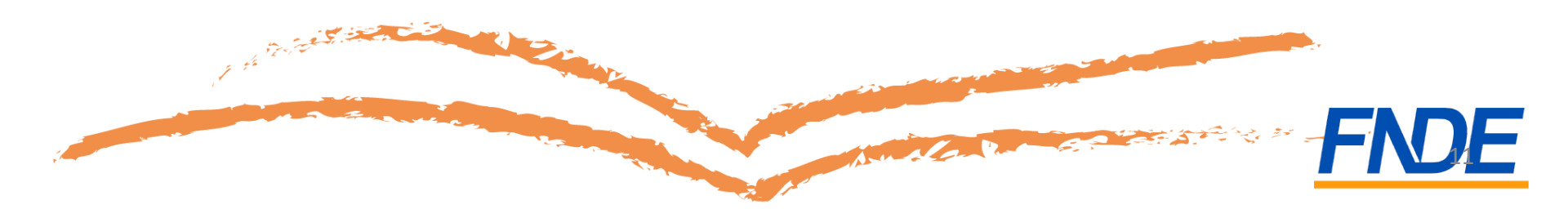

Após ler as orientações e informar se recebeu visita de representantes, o gestor será direcionado para a aba nº 2 "Termos e Condições".

| ⊘ Orientações | 🖸 Termos e Condições | 🖉 Escolha | ⊘ Finalizar        |
|---------------|----------------------|-----------|--------------------|
|               |                      |           | Termos e Condições |

Compromissos da escola relativos à moralidade e isonomia no processo de escolha:

As escolas devem observar os compromissos relativos à moralidade e isonomia no processo de escolha. Deste modo, às escolas é vedado:

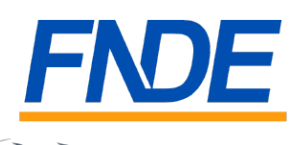

# É necessário aceitar os termos e condições, conforme indicado abaixo, para prosseguir:

Compromissos relativos à transparência no processo de escolha:

Os compromissos relativos à transparência no processo de escolha visam assegurar que a escolha foi realizada de forma democrática e a partir de uma reflexão conjunta do corpo docente de cada escola. Neste sentido, são obrigações das escolas:

A direção da escola deverá descrever o processo de escolha, bem como os acervos escolhidos, no modelo da Ata de Escolha do PNLD 2021 Didático.

Divulgar, em local público, a Ata da Escolha, o Comprovante do Registro da Escolha e o Comprovante de Modelo de Escolha adotado pela rede de ensino obtido no sistema PDDE Interativo.

Compromissos relativos à conservação e a devolução dos livros:

As escolas devem promover ações eficazes para garantir a conservação e a devolução dos livros didáticos reutilizáveis pelos alunos, inclusive mediante campanhas de conscientização da comunidade escolar;

As escolas também devem realizar o controle contínuo da entrega e devolução dos livros reutilizáveis, bem como apurar o percentual de livros devolvidos ao final de cada ano, até o término do correspondente ciclo de atendimento.

| 🖨 Imprimir            |  |
|-----------------------|--|
| ✔ Eu aceito os termos |  |
|                       |  |

Ao aceitar os termos e condições, o gestor da escola deve informar sua data de nascimento e o nome da mãe para prosseguir.

#### Essa é uma forma de garantir a segurança do sistema de escolha.

| Considerando que a direção d                                                                                    | ⊘ Você está de acordo con                                                | n os compromissos da escola.                                                                                |                              |
|----------------------------------------------------------------------------------------------------|--------------------------------------------------------------------------|----------------------------------------------------------------------------------------------------|------------------------------|
| Manter sigilo sobre os c                                                                                        | Para aumentar a segurança no r                                           | egistro da sua escola, informe dos dados abaixo:                                                            |                              |
| Impedir acesso de repri                                                                                         | Data de nascimento: *                                                    | <b> </b>                                                                                                    |                              |
| • Registrar a escolha do r                                                                                      | Nome da mãe: *                                                           | Selecione 💌                                                                                                 |                              |
| Compromissos relativos à tra                                                                                    |                                                                          |                                                                                                    |                              |
| Os compromissos relativos à t<br>Neste sentido, são obrigações                                                  |                                                                          | firmar Fechar                                                                                               | rpo docente de cada escola.  |
| <ul> <li>Divulgar, em local público,</li> <li>Compromissos relativos à con</li> </ul>                           | a Ata da Escolha, o Comprovante do<br>servação e a devolução dos livros: | Registro da Escolha e o Comprovante de Modelo de Escolha adotado pela rede de ensino obtido no siste        | ema PDDE Interativo.         |
|                                                                                                    | er ações eficazes para garantir a con                                    | servação e a devolução dos livros didáticos reutilizáveis pelos alunos, inclusive mediante campanhas de o   | onscientização da comunidade |
| <ul> <li>As escolas devem promoves escolar;</li> </ul>                                                          |                                                                          | ago o devolução dos livros routilizávois, hom como pouror o porcontual do livros devoluídos ao final do sa  | ida ano, até o término do    |
| <ul> <li>As escolas devem promovescolar;</li> <li>As escolas também devem correspondente ciclo de al</li> </ul> | realizar o controle contínuo da entr<br>lendimento.                      | ega e devolução dos nivros redunizaveis, perir como apurar o percentual de nivros devolvidos ao ninar de ca |                              |

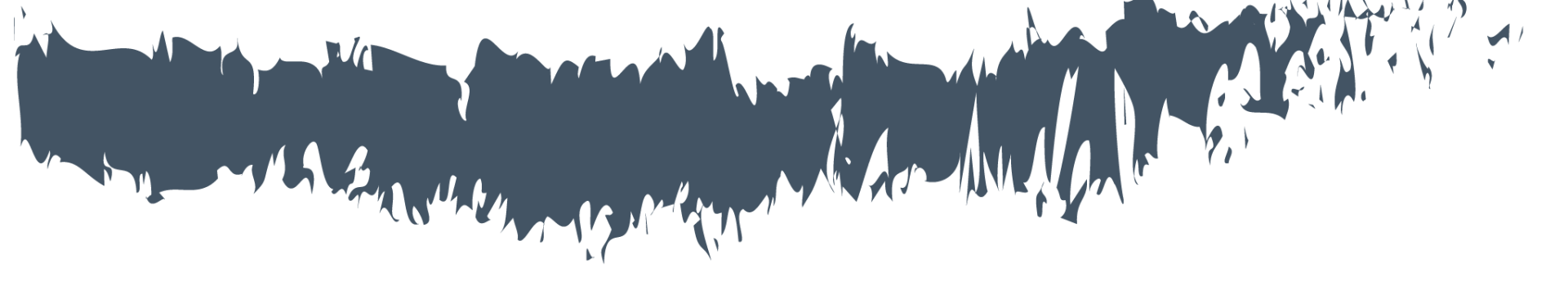

# Registro da escolha

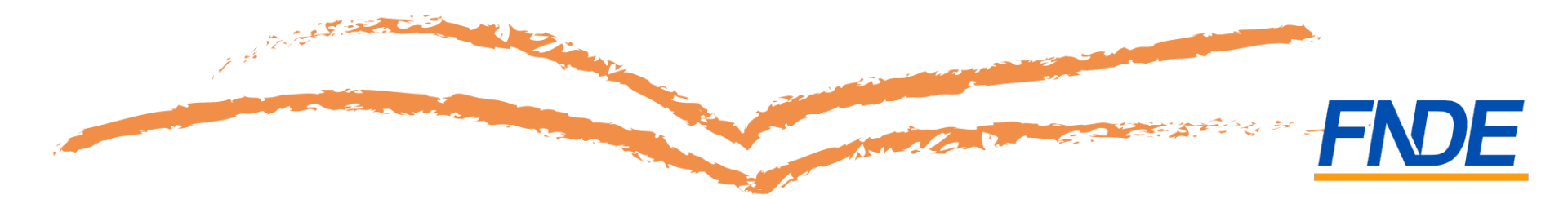

## Registro da Escolha

Na aba nº 3 "Escolha" tem início o registro da escolha. Leia atentamente às orientações!

|                                                                                                    | Ata da Escolha                                                                                                    |
|----------------------------------------------------------------------------------------------------|----------------------------------------------------------------------------------------------------|
| Não possuo ata de escolha e vou jus                                                                                                    | stificar                                                                                                    |
| Ata de Escolha                                                                                                    | Escolher arquivo       Nenhum arquivo escolhido         A ata pode ter as seguintes extensões: PDF; DOC: ou DOCX:         Ø Ata da Escolha de Livros                                                                                                    |
| As obras são destinadas à equipe gest                                                                                                    | tora e aos professores.                                                                                                    |
| A obra destinada à equipe gestora dev<br>conjuntamente, atuarem para a imple                                                                                                    | ve subsidiar os responsáveis pela gestão escolar (diretores, vice-diretores, coordenadores pedagógicos, supervisores, chefes de secretaria, dentre outros) a constituir vivências que integrem os diversos profissionais da escola a fim de escola de secola a fim de escola de secola a fin de escola de escola a fin de escola de escola de escola de escola de escola de escola de escola de escola de escola de escola d                                                                                                    |
| A obra destinada aos professores deve<br>respectivos profissionais.                                                                                                    | e auxilià-los e estimulá-los a enfrentar, cotidianamente, o desafio de trabalhar por área de conhecimento a partir de vivências interdisciplinares que integrem, reconhecendo as diferenças entre os distintos campos de saber e de seu                                                                                                    |
|                                                                                                    |                                                                                                    |
| As obras didáticas de formação contin                                                                                                    | nuada são constituídas de volume único. São compostas por livros reutilizáveis e terão ciclo de três anos.                                                                                                    |
| As obras didáticas de formação contin<br>Para cada obra, deverão ser escolhida                                                                                                    | nuada são constituídas de volume único. São compostas por livros reutilizáveis e terão ciclo de três anos.<br>Is duas opções, 1º e 2º, de editoras diferentes. Depois que a 1º opção for indicada, obrigatoriamente o gestor deverá indicar a obra que deseja receber em 2º opção.                                                                                                    |
| As obras didáticas de formação contin<br>Para cada obra, deverão ser escolhida<br>Caso não seja possível ao FNDE a cont                                                                                                    | nuada são constituídas de volume único. São compostas por livros reutilizáveis e terão ciclo de três anos.<br>s duas opções, 1ª e 2ª, de editoras diferentes. Depois que a 1ª opção for indicada, obrigatoriamente o gestor deverá indicar a obra que deseja receber em 2ª opção.<br>tratação da editora da 1ª opção, serão distribuídas as obras indicadas da 2ª opção. Por esse motivo, a escolha da 2ª opção precisa ser tão cuidadosa quanto à da 1ª.                                                                                                    |
| As obras didáticas de formação contin<br>Para cada obra, deverão ser escolhida<br>Caso não seja possível ao FNDE a cont<br>A escolha de uma obra de determinad                                                                              | nuada são constituídas de volume único. São compostas por livros reutilizáveis e terão ciclo de três anos.<br>Is duas opções, 1º e 2º, de editoras diferentes. Depois que a 1º opção for indicada, obrigatoriamente o gestor deverá indicar a obra que deseja receber em 2º opção.<br>Iratação da editora da 1º opção, serão distribuídas as obras indicadas da 2º opção. Por esse motivo, a escolha da 2º opção precisa ser tão cuidadosa quanto à da 1º.<br>Ja editora não impede que sejam escolhidas editoras diferentes em outras modalidades. Exemplo: A escola pode escolher a obra de música da editora 7x? e a obra de língua portuguesa da editora 7x?.                                                                                                    |
| As obras didáticas de formação contin<br>Para cada obra, deverão ser escolhida<br>Caso não seja possível ao FNDE a cont<br>A escolha de uma obra de determinad<br>Caso a escola opte por não utilizar qui<br>para a escola.                 | nuada são constituídas de volume único. São compostas por livros reutilizáveis e terão ciclo de três anos.<br>Is duas opções, 1º e 2º, de editoras diferentes. Depois que a 1º opção for indicada, obrigatoriamente o gestor deverá indicar a obra que deseja receber em 2º opção.<br>Itratação da editora da 1º opção, serão distribuídas as obras indicadas da 2º opção. Por esse motivo, a escolha da 2º opção precisa ser tão cuidadosa quanto à da 1º.<br>Ja editora não impede que sejam escolhidas editoras diferentes em outras modalidades. Exemplo: A escola pode escolher a obra de música da editora 7X? e a obra de lingua portuguesa da editora 7Y?.<br>Ja editora mão sopções ofertadas, é obrigatório o registro no sistema de que não deseja receber o material daquela(s) opção(ões). Sem esse registro, o SIMEC apontará que deve ser enviado uma das obras disponíveis de cada opção |
| As obras didáticas de formação contin<br>Para cada obra, deverão ser escolhida<br>Caso não seja possível ao FNDE a cont<br>A escolha de uma obra de determinad<br>Caso a escola opte por não utilizar qui<br>para a escola.<br>Boa escolha! | nuada são constituídas de volume único. São compostas por livros reutilizáveis e terão ciclo de três anos.                                                                                                    |

As escolas deverão registrar escolha para área de formação continuada destinada aos professores e à equipe gestora

- Equipe gestora (diretores, vice-diretores, coordenadores pedagógicos, supervisores, chefes de secretarias)
- ✓ Linguagens e suas Tecnologias (Língua portuguesa, Inglês, Educação Física, Música, Teatro, Dança, Artes Visuais)
- ✓ Matemática e suas Tecnologias (Matemática)
- ✓ Ciências da Natureza e suas Tecnologias (Biologia, Física e Química)
- ✓ Ciências Humanas e Sociais Aplicadas (Filosofia, Geografia, História, Sociologia)
- Para cada obra deverão ser escolhidas duas opções, 1ª e 2ª, de editoras diferentes.
- A escolha de um obra de determinada editora **não impede** que sejam escolhidas editoras diferentes em outras obras.
- Caso a escola não queira receber determinada obra deverá indicar a opção, NÃO DESEJO RECEBER ESTA OBRA.

 A escola deverá obrigatoriamente selecionar obras de editoras diferentes em 1º e 2º opção.

|                                                   | Ciências da Natureza e suas Tecnologias |     |
|---------------------------------------------------|-----------------------------------------|-----|
| Biologia Não desejo receber esta obra 1º Opção: * | 2ª Opção: *                             | X v |
| Física Não desejo receber esta obra 1º Opção: *   | 2ª Opção: *                             | X v |
| Química Não desejo receber esta obra 1º Opção: *  | 2ª Opção: *                             | × • |

 A escola deverá obrigatoriamente selecionar obras de editoras diferentes em 1º e 2º opção.

|                                | Ciências Humanas e Sociais Aplicadas |                                       |
|--------------------------------|--------------------------------------|---------------------------------------|
| Filosofia                      |                                      |                                       |
| Não desejo receber esta obra   |                                      |                                       |
| 1ª Opção: *                    | 2ª Opção: *                          |                                       |
|                                | x *                                  | · · · · · · · · · · · · · · · · · · · |
|                                |                                      |                                       |
| Geografia                      |                                      |                                       |
| 🗌 Não desejo receber esta obra |                                      |                                       |
| 1ª Opção: *                    | 2ª Opção: *                          |                                       |
|                                | X *                                  | X ¥                                   |
|                                |                                      |                                       |
| História                       |                                      |                                       |
| Não desejo receber esta obra   |                                      |                                       |
| 1º Opção: *                    | 2ª Opção: *                          |                                       |
|                                | A *                                  |                                       |
|                                |                                      |                                       |
| Sociologia                     |                                      |                                       |
| Não desejo receber esta obra   |                                      |                                       |
| 1ª Opção: *                    | 2ª Opção: *                          |                                       |
|                                |                                      |                                       |

- É obrigatório anexar a ata de escolha ou apresentar justificativa para a não inclusão da ata no sistema.
- Salvar a ata garante que houve a participação dos professores e dá transparência ao processo de escolha.
- É necessário imprimir a ata e o comprovante de escolha e divulgá-los em local público e de fácil acesso para conhecimento da comunidade escolar.

|                                            | Ata da Escolha                                                                                                    |   |
|--------------------------------------------|----------------------------------------------------------------------------------------------------|---|
| Não possuo ata de escolha e vou justificar |                                                                                                    |   |
| Ata de Escolha                             | Escolher arquivo       Nenhum arquivo escolhido         A ata pode ter as seguintes extensões: PDF; DOC; ou DOCX;         O Ata da Escolha de Livros |   |
|                                            | /                                                                                                    |   |
|                                            | FND                                                                                                    | E |
|                                            | 20                                                                                                    |   |

#### Registrando a Escolha

- O Guia Digital do PNLD 2021 Objeto 3 está disponível no portal do FNDE em <u>https://www.gov.br/fnde/pt-br/acesso-a-informacao/acoes-e-</u> <u>programas/programas/programas-do-livro/pnld/escolha-pnld-2021-objeto-3-2013-</u> <u>obras-de-formacao-continuada</u>.
- No Guia Digital, no menu "Ata da Escolha", foi disponibilizado um modelo online de ata. O documento preenchido deverá ser impresso e assinado pelos professores.
- ATENÇÃO: O preenchimento da ata de escolha no Guia Digital do PNLD não significa que a escola registrou a escolha do PNLD 2021 – Objeto 3. O registro da escolha é realizado no Sistema PDDE Interativo/SIMEC. Para registrar a escolha, acesse o sistema em http://pddeinterativo.mec.gov.br/.

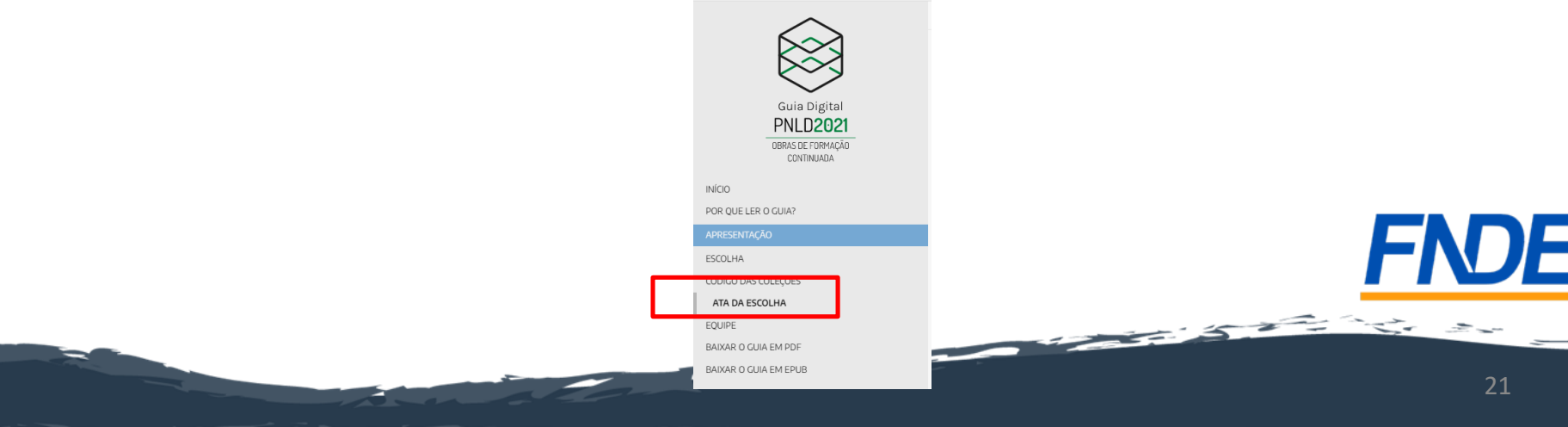

 Caso a escola não queira receber determinada obra, deverá selecionar a opção NÃO DESEJO RECEBER ESTA OBRA.

|                                | Equipe gestora                |            |
|--------------------------------|-------------------------------|------------|
| Formação de Gestores           |                               |            |
| ✓ Não desejo receber esta obra |                               |            |
|                                | Linguagens e suas tecnologias |            |
| Artes Visuais                  |                               |            |
| ✓ Não desejo receber esta obra |                               |            |
| Dança                          |                               |            |
| ✓ Não desejo receber esta obra |                               |            |
| Educação Física                |                               |            |
| ✓ Não desejo receber esta obra |                               |            |
| Inglês                         |                               |            |
| ✓ Não desejo receber esta obra |                               |            |
| Língua Portuguesa              |                               | _          |
| ✓ Não desejo receber esta obra |                               |            |
|                                |                               | F          |
|                                |                               | <b>/</b> _ |
|                                |                               |            |
|                                |                               |            |

Clique em

🖹 Salvar

para salvar sua escolha

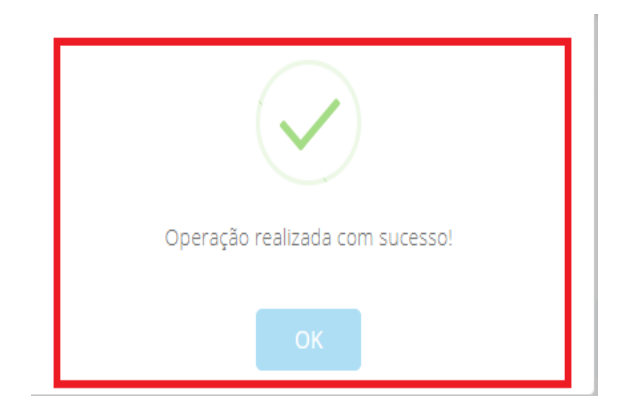

2

#### Escolha PNLD 2021 – Objeto 3

#### Atenção!

Se sua escola <u>não acessar o Sistema ou não gravar sua escolha</u> serão encaminhadas obras conforme critérios definidos pelo FNDE.

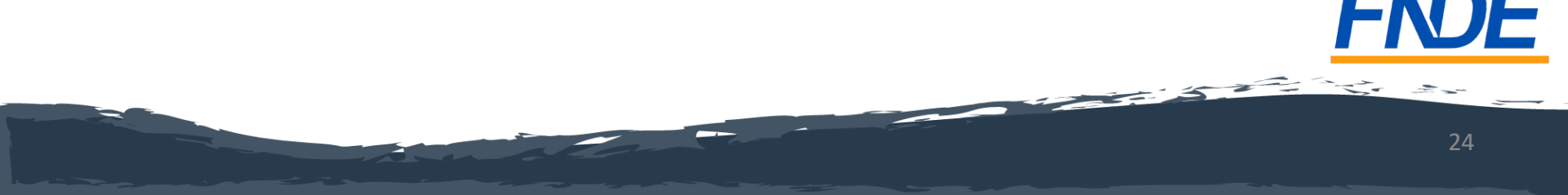

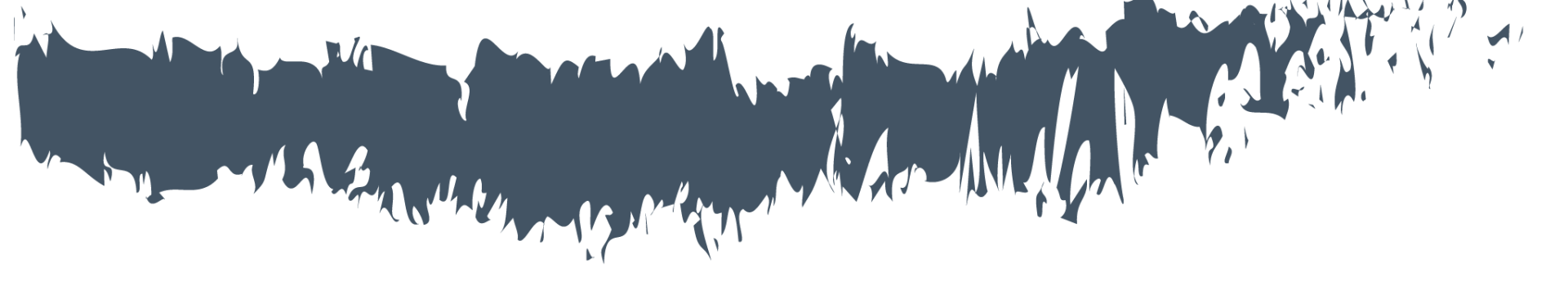

# Finalizando a Escolha

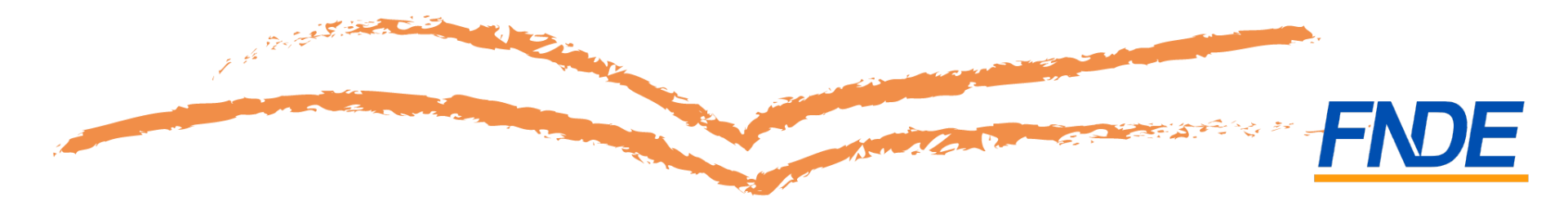

- A gravação do registro da escolha poderá ser alterada a qualquer momento durante o período da escolha. Prevalecerá sempre o último registro gravado.
- Para proteger o registro da sua escola, é necessário finalizá-lo. Ao FINALIZAR, o registro não poderá mais ser alterado, mesmo que ainda esteja vigente o período de registro para a escolha.
- Essa é mais uma forma de garantir a segurança do sistema de escolha. Certifique-se de que as obras registradas estão de acordo com a ata da reunião de escolha, antes de finalizar.

|                       |          |                                        |          | . B . C                                                                                                    |     |
|-----------------------|----------|----------------------------------------|----------|----------------------------------------------------------------------------------------------------|-----|
| Projeto               | 1ª Opção | 1ª Opção - Editora                     | 2º Opção | 2ª Opção - Editora                                                                                                    |     |
| Língua Portuguesa     |          |                                        |          |                                                                                                    |     |
| Inglês                |          |                                        |          |                                                                                                    |     |
| Educação Física       |          |                                        |          |                                                                                                    |     |
| Música                |          |                                        |          |                                                                                                    |     |
| Teatro                |          |                                        |          |                                                                                                    |     |
| Dança                 |          |                                        |          |                                                                                                    |     |
| Artes Visuais         |          |                                        |          |                                                                                                    |     |
|                       |          |                                        |          | Total de registros: 7                                                                                                    |     |
|                       |          |                                        |          |                                                                                                    |     |
|                       |          |                                        |          |                                                                                                    |     |
|                       |          | Maternatica e suas rechologias         |          |                                                                                                    |     |
|                       |          | Matematica e suas rechologias          |          | <u>4 6 9</u>                                                                                                    |     |
| Projeto               | 1º Opção | Matematica e suas rechologias          | 2º Opção | الله من الله من الله من الله من الله من الله من الله من الله من الله من الله من الله من الله من الله من الله من<br>2º Opção - Editora                                                                                               |     |
| Projeto<br>Matemática | 1º Opção | 1º Opção - Editora                     | 2º Opção | ی کے کے محکوم کی محکوم کی محکوم کی محکوم کی محکوم کی محکوم کی محکوم کی محکوم کی محکوم کی محکوم کی محکوم کی محکو<br>محکوم کی محکوم کی محکوم کی محکوم کی محکوم کی محکوم کی محکوم کی محکوم کی محکوم کی محکوم کی محکوم کی محکوم کی محکو |     |
| Projeto<br>Matemática | 1º Opção | 1º Opção - Editora                     | 2º Opção | 2º Opção - Editora<br>Totar de registros: 1                                                                                                    |     |
| Projeto<br>Matemática | 1º Opção | 1º Opção - Editora                     | 2* Opção | 2º Opção - Editora<br>Totar de registrõs: 1                                                                                                    | FNC |
| Projeto<br>Matemática | 1º Opção | finalizar Escolha - PNLD 2021 Didático | 2º Opção | 2º Opção - Éditora<br>Totar de registros: 1                                                                                                    | FND |
| Projeto<br>Matemática | 1º Opção | Tiralizar Escolha - PNLD 2021 Didático | 2º Opção | 2º Opção - Editora<br>Totar de registros: 1                                                                                                    | FNC |
| Projeto<br>Matemática | 1º Opção | Inalizar Escolha - PNLD 2021 Didático  | 2º Opção | 2º Opção - Éditora<br>Inicial de registros: 1                                                                                                    | FND |
| Projeto<br>Matemática | 1º Opção | Inalizar Escolha - PNLD 2021 Didático  | 2º Opção | 2º Opção - Éditora<br>Declar de registros: 1                                                                                                    | FND |

• Após a finalização da escolha, o comprovante de escolha ficará disponível para download.

|                 |          | Linguagens e suas tecnologias          |          |                       |
|-----------------|----------|----------------------------------------|----------|-----------------------|
|                 |          |                                        |          |                       |
|                 |          |                                        |          | ± ∎ ¢                 |
| Projeto         | 1ª Opção | 1ª Opção - Editora                     | 2ª Opção | 2ª Opção - Editora    |
| ngua Portuguesa | l.       |                                        |          |                       |
| Inglês          |          |                                        |          |                       |
| Educação Física |          |                                        |          |                       |
| Música          |          |                                        |          |                       |
| Teatro          |          |                                        |          |                       |
| Dança           |          |                                        |          |                       |
| Artes Visuais   | ARTE     |                                        |          |                       |
|                 |          |                                        |          | Total de registros: 7 |
|                 |          |                                        |          |                       |
|                 |          | Matamática a quas Templarias           |          |                       |
|                 |          | Matematica e suas rechologias          |          |                       |
|                 |          |                                        |          |                       |
|                 |          |                                        |          | ± ∎ ¢                 |
| Projeto         | 1ª Opção | 1ª Opção - Editora                     | 2ª Opção | 2ª Opção - Editora    |
| Matemática      |          |                                        |          |                       |
|                 |          |                                        |          | Total de registros: 1 |
|                 |          |                                        |          | ſ                     |
|                 |          | Finalizar Escolha - PNLD 2021 Didático |          |                       |
|                 |          |                                        |          |                       |
|                 |          |                                        |          |                       |
|                 |          |                                        |          | 5                     |
|                 |          |                                        |          | 2                     |

### Escolha PNLD 2021 – Objeto 3

Comprovante de Escolha

|                    | SIMEC - Sustena Integrado de Manitoramento do Ministêrio da Educação<br>Ministêrio da Educação / SE - Servitaria Escuvira<br>PNDE - Fundo Nacional de Desenvelvinento da Educação |                                 | Impresso por:<br>ANA CAROLINA DIAS QUEMEL<br>Horada Impressão: 1705/2022 18:25:44 |  |  |  |
|--------------------|----------------------------------------------------------------------------------------------------|---------------------------------|-----------------------------------------------------------------------------------|--|--|--|
|                    |                                                                                                    | 1                               |                                                                                   |  |  |  |
| Escola:            |                                                                                                    | 31001511 / EE ORDEM E PROGRESSO |                                                                                   |  |  |  |
| UF/Município:      |                                                                                                    | MG / Balo Horizonte             |                                                                                   |  |  |  |
| Modelo de escolha: |                                                                                                    | não selecienado                 |                                                                                   |  |  |  |
| Aceito e Termos:   |                                                                                                    |                                 |                                                                                   |  |  |  |
| Finalização:       |                                                                                                    |                                 |                                                                                   |  |  |  |

Comprovante de Escolha PNLD 2021 - Ensino Médio (Objeto 3 - Obras de Formação Continuada)

| Ciéncias da | ièncias da Natureza e suas Tecnologias |                       |          |                       |  |  |
|-------------|----------------------------------------|-----------------------|----------|-----------------------|--|--|
| Projeto     | 1º Орцйо                               | 1º Opção -<br>Editora | 2' Орсйо | 2º Opção -<br>Editora |  |  |
| Biologia    |                                        |                       |          |                       |  |  |
| Písica      |                                        |                       |          |                       |  |  |
| Química     |                                        |                       |          | LIDA                  |  |  |

| Ciéncias Hui | Humanas e Sociais Aplicadas |                    |          |                    |  |  |
|--------------|-----------------------------|--------------------|----------|--------------------|--|--|
| Projeto      | I* Opção                    | 1º Opção - Editora | 2º Opção | 2º Opção - Editora |  |  |
| Filosofia    |                             |                    |          |                    |  |  |
| Geografia    |                             |                    |          |                    |  |  |
| História     |                             |                    |          | -                  |  |  |
| Sociologia   |                             |                    |          |                    |  |  |

| Equipe gestora |                         |          |                       |          |                    |  |
|----------------|-------------------------|----------|-----------------------|----------|--------------------|--|
| ŀ              | Projeto                 | Ι' Ορςίο | 1º Opção -<br>Editora | 2º Opção | 2º Opção - Editora |  |
| ľ              | Formação de<br>Gestores |          |                       |          |                    |  |

| Li | linguagens e suas tecnologías |          |                    |          |                    |
|----|-------------------------------|----------|--------------------|----------|--------------------|
| F  | Projeto                       | I* Opção | l' Opção - Editora | 2º Opção | 2º Opção - Editora |
| ļ  | Lingua<br>Portuguesa          |          |                    |          |                    |
| 1  | nglèx                         |          |                    | EVILLED  | DIODIE DA          |

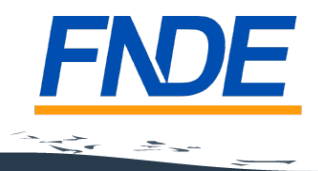

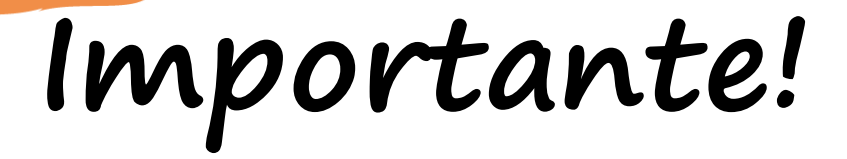

 Os comunicados sobre a escolha serão encaminhados para o e-mail cadastrado no PDDE Interativo. É importante mantê-lo atualizado.

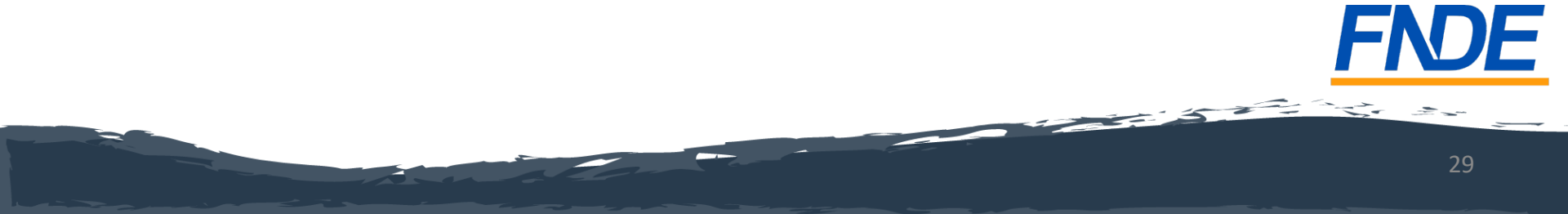

## Escolha sem Fraude!

- Se houver qualquer indício de fraude no registro da escolha, a direção da escola ou a secretaria de educação deve relatar o ocorrido ao FNDE imediatamente.
- ATENÇÃO! Não será necessário encaminhar boletim de ocorrência.
- É responsabilidade dos dirigentes e professores denunciar quaisquer violações às normas de conduta do PNLD por intermédio do e-mail: <u>ceac@fnde.gov.br</u>